## ご利用者向けマニュアル

## インストール後の地区設定

 アプリを起動すると、「新規登録」・
 「バックアップからの復元」の選択が 出ますので、「新規登録」を押して ください。

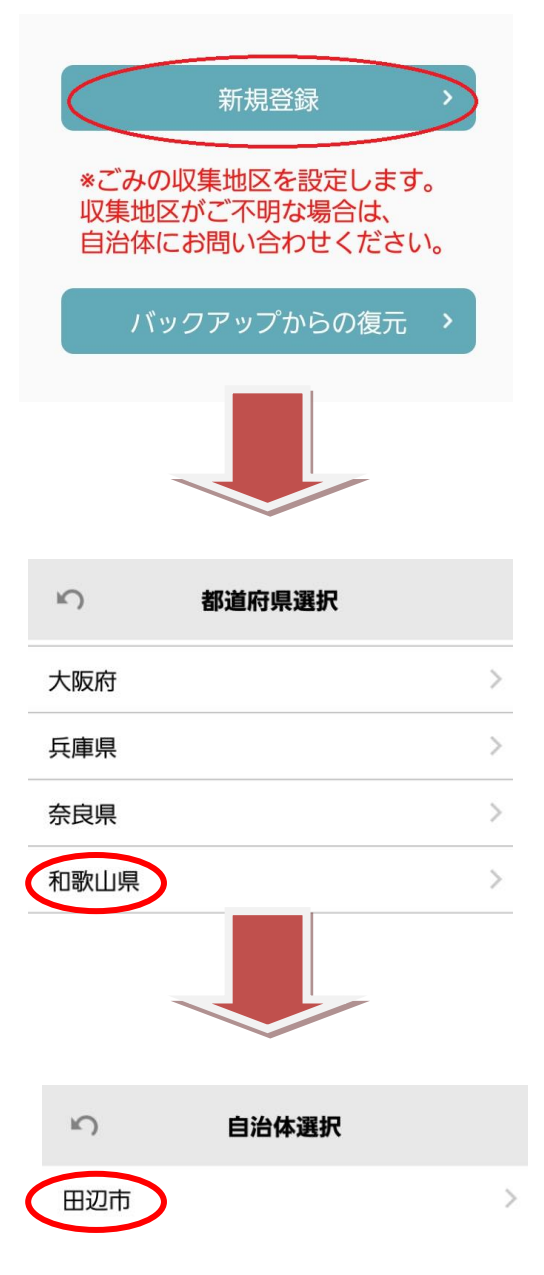

②「和歌山県」を選択。

③「田辺市」を選択。

④「カレンダー記号で探す」・「住所から探す」の選択画面から、 ご自身が探しやすい方法を選択してください。

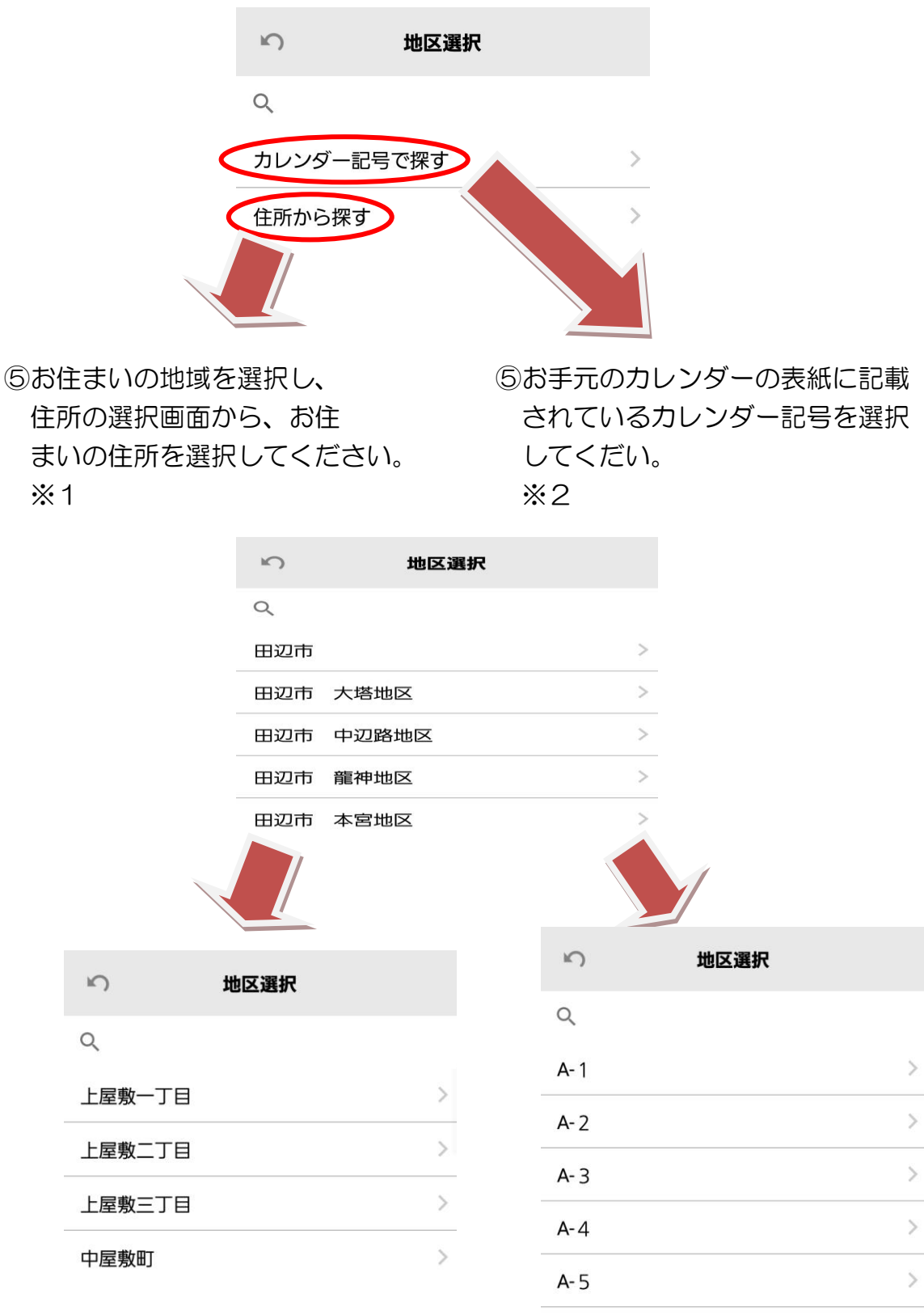

>

B-1

- ※1 地域によっては住所選択後、2つ以上カレンダーが表示されます。 どちらがご自身の対象地区か不明な場合は、廃棄物処理課 (0739-24-6218)へお問い合わせください。
- ※2 記号がご不明な場合は「住所から探す」かもしくは、廃棄物処理課 (0739-24-6218)へお問い合わせください。

⑥カレンダー記号を選択し、右記画面が出たら「OK」を押してください。

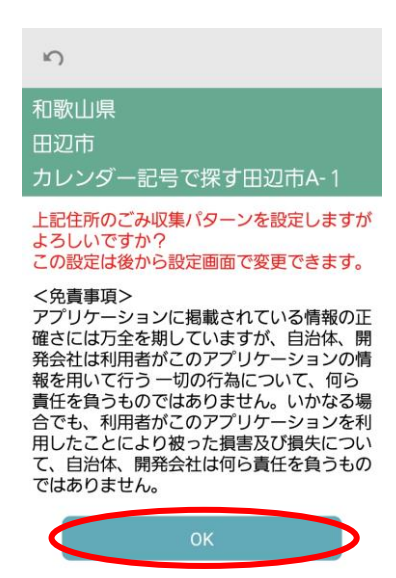

## 利用できる機能

- ・<u>カレンダー機能</u> ごみの収集日を確認できます。
   ・<u>通知機能</u> 設定した時間にアラームで収集日を お知らせします。(「設定」メニューから)
   ・<u>ごみ分別ガイド</u> 粗大ごみの処理方法や家庭ごみの 自己搬入などの情報を確認できます。
- <u>分別辞書</u>
  気になるごみが何ごみか
  確認できます。
- よくある質問
  問い合わせの多い質問を
  確認できます。

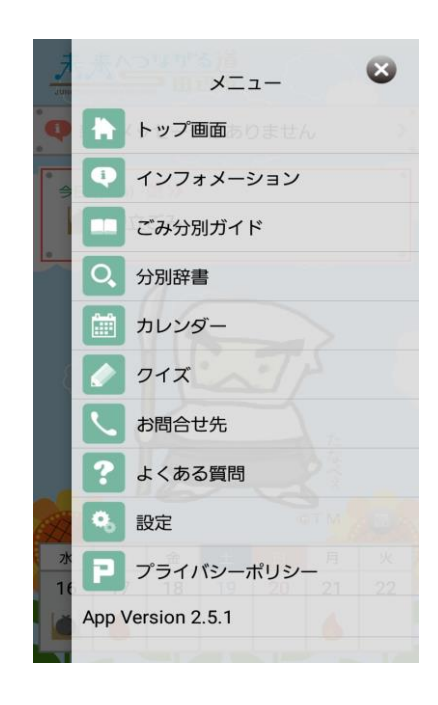